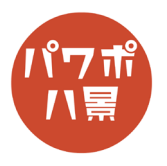

## ぼかし

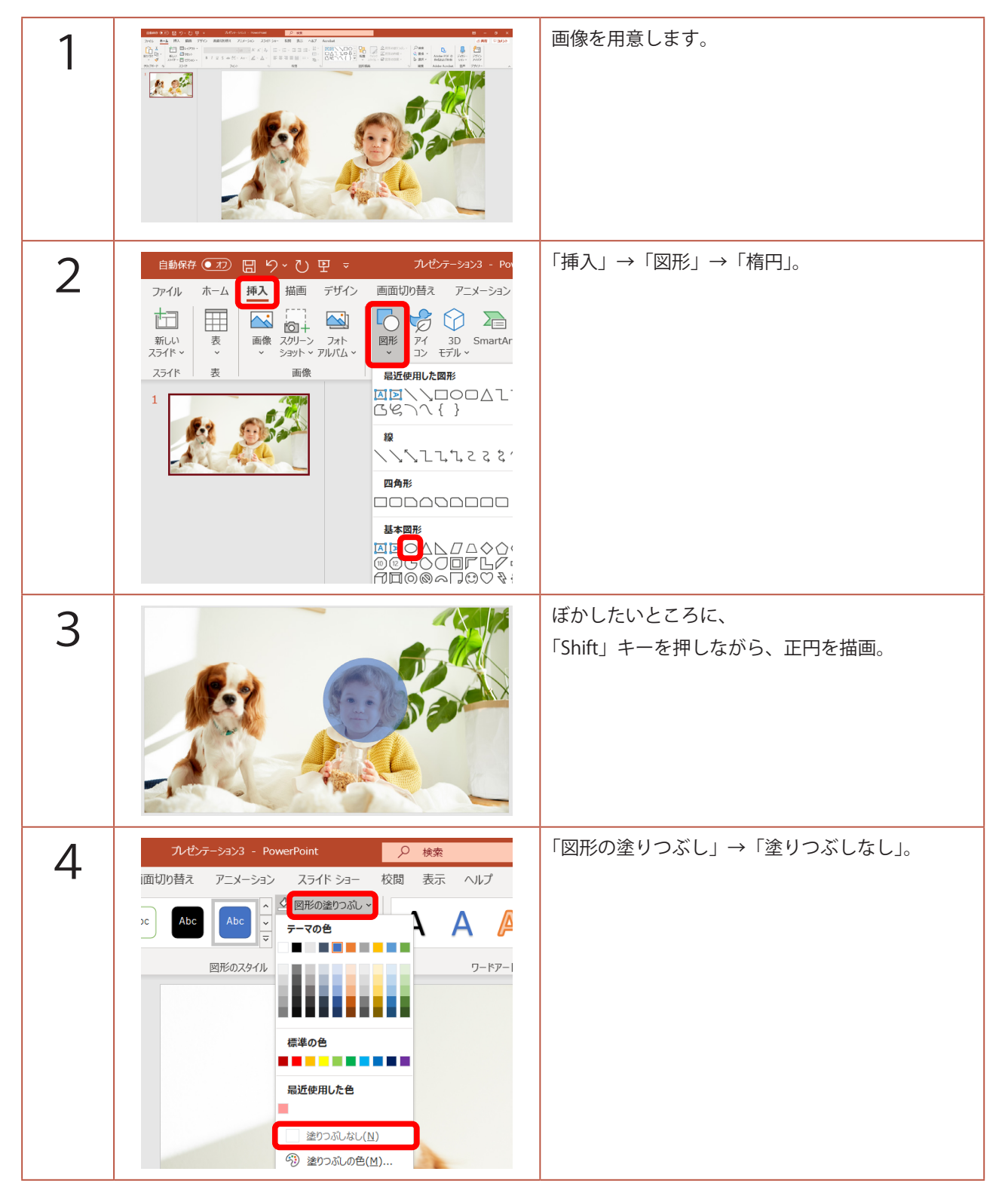

このマニュアルは PowerPoint Microsoft 365 バージョン 2004 で書かれています

| 5 |                      | サイズや位置を微調整。                                                                           |
|---|----------------------|---------------------------------------------------------------------------------------|
| 6 |                      | 円の選択を外してから、<br>画像→円の順に「Shift」キーを押しながら選択。<br>※ 次に行う「図形の結合」では、先に選択された<br>ものが優先されるためです。  |
| 7 | 自動保存 ● む 田 り ~ ひ 日 マ | 「図形の書式」→「図形の結合」→「重なり抽出」。                                                              |
| 8 |                      | 顔だけが切り抜かれます。<br>「Ctrl」+「X」キーで、切り取り。                                                   |
| 9 |                      | 「Ctrl」+「Z」キーで、画像だけの状態まで操作を<br>元に戻します。<br>「Ctrl」+「V」キーで、貼り付け。<br>顔だけの画像が元の画像の上に貼り付きます。 |

| 10 | 自動保存 🖅 🖫 り、 ひ 里 🦁 パゼラーション3 - PowerPoint                                                                                                    | 顔画像をダブルクリックし、                                                |
|----|----------------------------------------------------------------------------------------------------|--------------------------------------------------------------|
| 10 | アナイル ホーム 損入 振岡 デザイン 画面切り替え アニメーション スライド ショー   第二〇 第二〇 第二〇の圧縮 第二〇の定形 第二〇の定形 第二〇の定 第二〇の定 第二〇の定 第二〇の定 | 「アート効果」→「ぼかし」。                                               |
| 11 | $  \square                                   $                                                                                                    | 「アート効果」→「アート効果のオプション」。                                       |
| 12 | サイズ(I)<br>→ 3-D 書式<br>→ 3-D 回転<br>→ 7-ト効果<br>アート効果<br>単径(A) → 30 ↓<br>リゼット(R)                                                                                                    | 画面右に「図形の書式設定」ウィンドウが開くので、<br>「アート効果」の「半径」を調節し、適度なぼかし<br>具合に。  |
| 13 | WORKI   W PROMPU   W PROMPU                                                                                                    | 「図の効果」→「ぼかし」で、画像のふちのぼかし<br>を少し入れてあげると、背景になじんで自然な感<br>じになります。 |

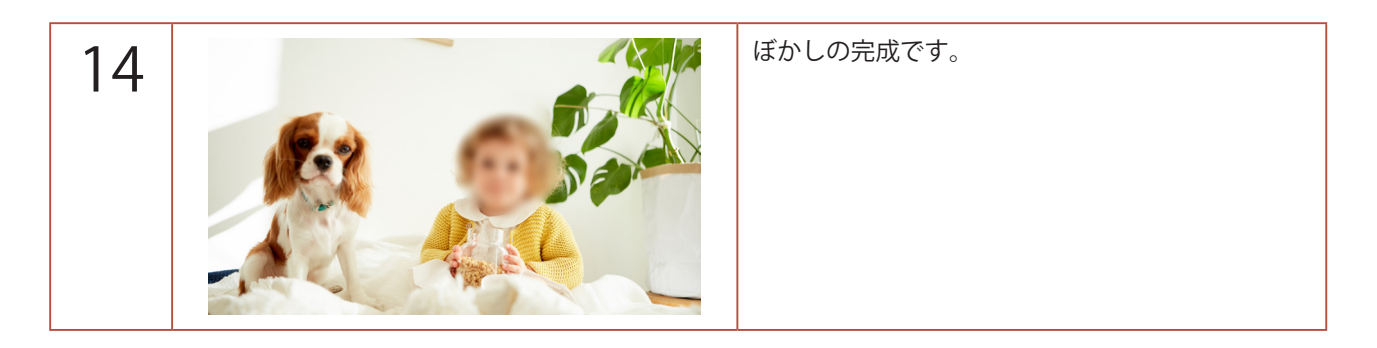

ぼかしの他にも、次のようなアート効果を使ってみてもいいですね。

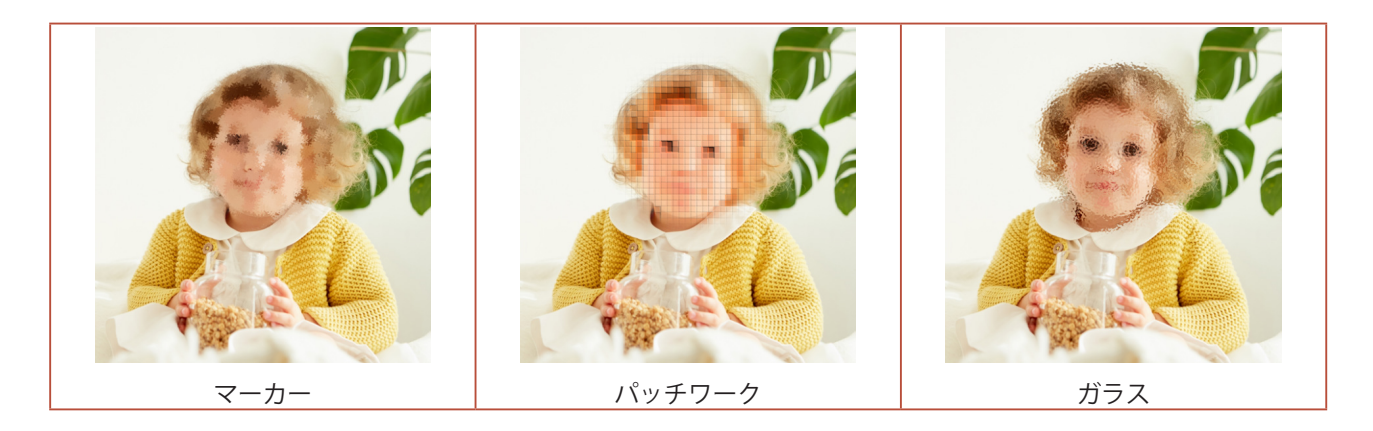